# 天龙八步 之

## Xilinx ISE 12.2 调用 Modelsim 进行行为仿真详解

最近闲来无事,整点东西,以飨各位。

-----Adamite

QQ: 57516015

Email: <u>adamite@126.com</u>

### 第一步:新建工程:

File->New Project 创建工程 cnt\_for\_sim, 操作如下图。

| New Project Wiza                        | nrd                               |               |
|-----------------------------------------|-----------------------------------|---------------|
| Create New Project<br>Specify project 1 | ocation and type.                 |               |
| Enter a name, locat                     | ions, and comment for the project |               |
| N <u>a</u> me:                          | cnt_for_sim                       |               |
| Location:                               | I:\xilinx_tst\cnt_for_sim         |               |
| Working Directory:                      | I:\xilinx_tst\cnt_for_sim         |               |
| Description:                            |                                   |               |
|                                         |                                   |               |
| Select the type of                      | top-level source for the project  |               |
| <u>I</u> op-level source ty             | pe:                               |               |
| HDL                                     |                                   |               |
| More Info                               |                                   | Next > Cancel |

| ~ |
|---|
| ~ |
| ~ |
|   |
| ~ |
| * |
| ~ |
| ~ |
| * |
| ~ |
| ~ |
|   |
| * |
|   |
|   |

🚾 New Project Wizard

Project Summary Project Navigator will create a new project with the following specifications. Project: Project Name: cnt\_for\_sim Project Path: I:\xilinx\_tst\cnt\_for\_sim Working Directory: I:\xilinx\_tst\cnt\_for\_sim Description: Top Level Source Type: HDL Device: Device Family: Spartan3A and Spartan3AN Device: xc3s700a fg484 Package: Speed: -4 Synthesis Tool: XST (VHDL/Verilog) Simulator: Modelsim-SE Mixed Preferred Language: Verilog Property Specification in Project File: Store all values Manual Compile Order: false VHDL Source Analysis Standard: VHDL-93 Message Filtering: disabled More Info < Back Finish Cancel

×

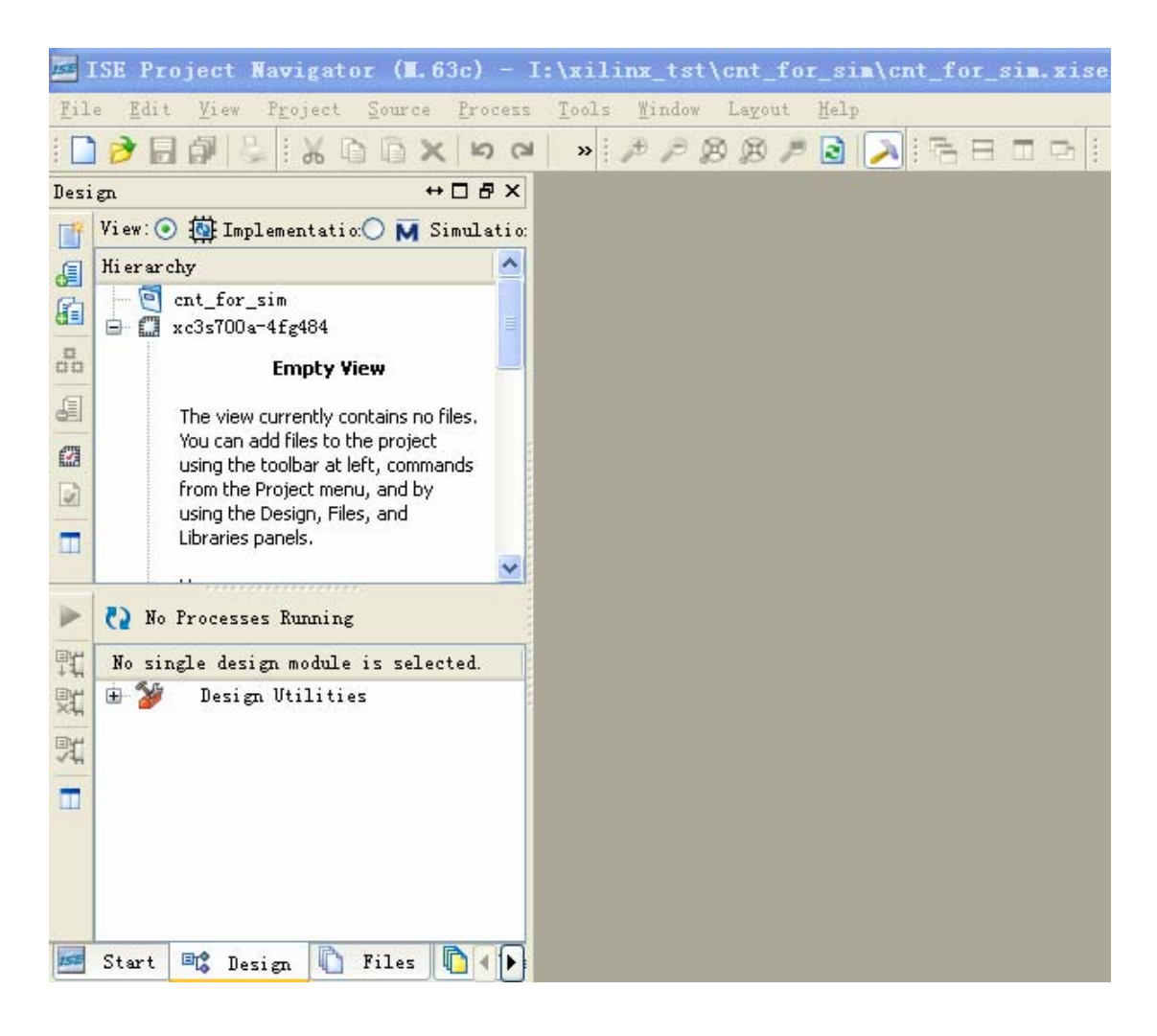

#### 第二步:新建文件:

Project->New Source 创建文件 cnt\_for\_all.v, 操作如下图。

| 🚾 Hew Source Vizard                                                                                                    |                                                                         |         |                |      | ×   |  |  |  |  |
|----------------------------------------------------------------------------------------------------|-------------------------------------------------------------------------|---------|----------------|------|-----|--|--|--|--|
| Select Source Type<br>Select source type, file name and its location.                                                                                                    |                                                                         |         |                |      |     |  |  |  |  |
| <ul> <li>IP (CORE Generator &amp; Architecture Wizard)</li> <li>Schematic</li> <li>User Document</li> <li>Verilog Module</li> <li>Verilog Test Fixture</li> <li>VHDL Module</li> <li>VHDL Library</li> <li>VHDL Package</li> <li>VHDL Test Bench</li> <li>Embedded Processor</li> </ul> | File name:<br>cnt_for_all<br>Location:<br>I:\xilinx_tst\<br>Mdd to proj | ent_for | r_sim          |      |     |  |  |  |  |
|                                                                                                    |                                                                         |         | <b>_</b>       |      | _   |  |  |  |  |
| More Info                                                                                                    |                                                                         |         | <u>N</u> ext > | Canc | el  |  |  |  |  |
| New Source Vizard                                                                                                    |                                                                         |         |                |      |     |  |  |  |  |
| Port Name                                                                                                    | Direction                                                               | Bus     | MSB            | LSB  | ~   |  |  |  |  |
| clk                                                                                                    | input 💙                                                                 |         |                |      |     |  |  |  |  |
| rst_n                                                                                                    | input 💙                                                                 |         |                |      |     |  |  |  |  |
| cnt_0                                                                                                    | output 💌                                                                |         | 7              | 0    |     |  |  |  |  |
|                                                                                                    | input 💌                                                                 |         |                |      |     |  |  |  |  |
|                                                                                                    | input 💌                                                                 |         |                |      |     |  |  |  |  |
|                                                                                                    | input 💙                                                                 |         |                | -    |     |  |  |  |  |
|                                                                                                    | input 🚩                                                                 |         |                | - 12 |     |  |  |  |  |
|                                                                                                    | input 🚩                                                                 |         | -              | 1    |     |  |  |  |  |
|                                                                                                    | input Y                                                                 |         |                |      | -2  |  |  |  |  |
|                                                                                                    | input Y                                                                 |         |                |      |     |  |  |  |  |
|                                                                                                    | input                                                                   |         |                |      |     |  |  |  |  |
|                                                                                                    | input 💙                                                                 |         |                |      |     |  |  |  |  |
|                                                                                                    |                                                                         |         |                |      | 4.4 |  |  |  |  |
|                                                                                                    |                                                                         |         |                |      | ~   |  |  |  |  |

#### 🚾 New Source Vizard X Summary Project Navigator will create a new skeleton source with the following specifications. Add to Project: Yes Source Directory: I:\xilinx\_tst\cnt\_for\_sim Source Type: Verilog Module Source Name: cnt\_for\_all.v Module name: cnt\_for\_all Port Definitions: clk Pin input rst\_n Pin input 7:0 cnt o Bus: output More Info < Back Finish Cancel 🖾 ISE Project Navigator (N.63c) - I:\xilinx\_tst\cnt\_for\_sim\cnt\_for\_sim.xise - [cnt\_for\_all.v] 📄 File Edit Yiew Project Source Process Tools Mindow Layout Help ↔□♂× € Design 👔 View: 💿 🄯 Implementatio: 🔿 🕅 Simulatio: 🗾 // Company: 3 Hierarchy B // Engineer: 4 - 🔄 cnt\_for\_sim 11 1 5 5 🖨 🛄 xc3s700a-4fg484 // Create Date: 11:43:33 01/23/2011 6 V cnt\_for\_all (cnt\_for\_a... 00 // Design Name: 7 // Module Name: 10 8 cnt\_for\_all 5 9 // Project Name: 1 10 // Target Devices: 1 // Tool versions: 11 % 1 12 // Description: 3 11 13 // Dependencies: \* 14 11 15 // Revision: 🚷 No Processes Running 16 // Revision 0.01 - File Created 17 Processes: cnt\_for\_all // Additional Comments: 18 5 Design Summary/Reports 19 11 関 • 🏂 Design Utilities 20 咒 Đ User Constraints module cnt\_for\_all( 21 ÷ 🚺 Synthesize - XST input clk, 22 E (2) Implement Design input rst\_n, 23 Generate Programming File output [7:0] cnt o (2) 24 🕀 强 Configure Target Device 25 1: Analyze Design Using ChipScope 0 26

<

cnt\_for\_all.v

2

Desig

第三步:完善 cnt\_for\_all.v,如下: module cnt\_for\_all( input clk, input rst\_n,

🌌 Start 🖻 Design 🚺 Files 🚺 ( ) 📄

endmodule

#### 第四步:综合文件:

双击 Synthesize – XST,操作如下图。

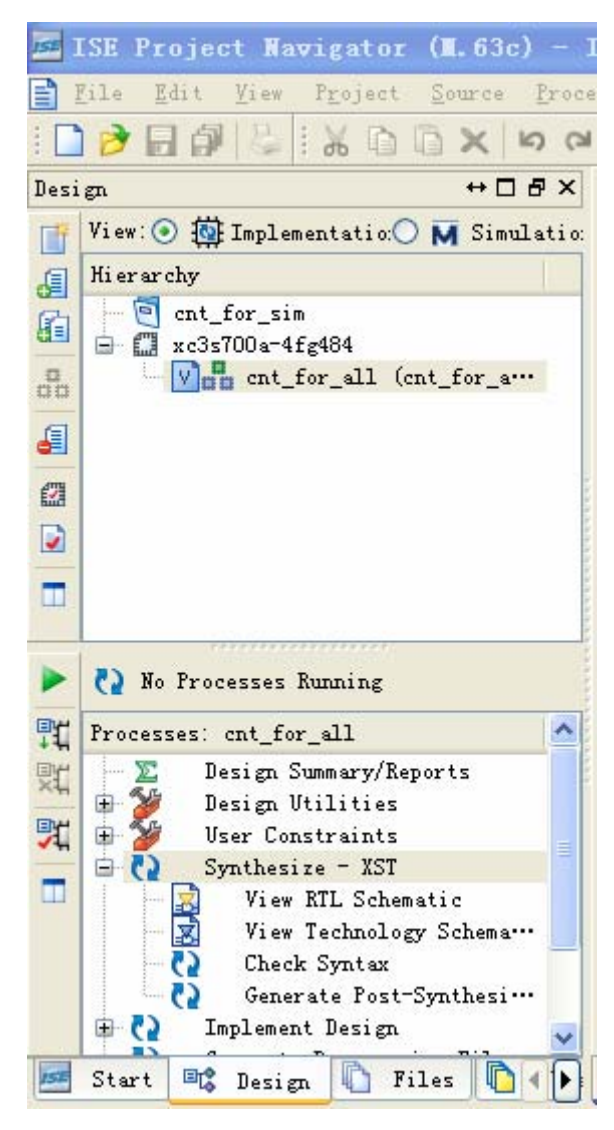

**第五步: 生成 verilog test bench 文件:** 右击要仿真的文件 cnt\_for\_all.v,选择 New Source,操作如下图。

| ISE I | SE Project Navigator (M.63c) - I:\xil                                            | inx_tst\cnt_for_sim\cnt_for_sim.xise - [ |
|-------|----------------------------------------------------------------------------------|------------------------------------------|
| E     | ile <u>E</u> dit <u>V</u> iew Project <u>S</u> ource <u>P</u> rocess <u>T</u> oo | ols Window Layout Help                   |
| 1     | ····································                                             | ククタタク 🖻 💫 🖙 🗄 🖬 🕩 🥬                      |
| Desi  | gn. ↔ □ & × · · · · · · · · · · · · · · · · · ·                                  | 9 // Project Name:                       |
| TT    | View: 💿 🄯 Implementatio: 🔿 🕅 Simulatio: 📻                                        | 10 // Target Devices:                    |
| a     | Hi er ar chy                                                                     | 11 // Tool versions:                     |
| G     | - 🤄 cnt_for_sim                                                                  | 13 //                                    |
| GEI   | 🖻 🛄 xc3s700a-4fg484                                                              | 14 // Dependencies:                      |
| 00    | V cnt_for_all (cnt_for_a                                                         | 15 //                                    |
| 5     | E New Source Wizard                                                              |                                          |
| 679   | Select Source Type                                                               |                                          |
| -     | Select source type, file name and its loc                                        | ation.                                   |
|       |                                                                                  |                                          |
|       | BMM File                                                                         |                                          |
|       | This Cope Definition and Connection File                                         |                                          |
|       | V IP (CORE Generator & Architecture Wizard)                                      |                                          |
| 戰     | 🖫 MEM File                                                                       |                                          |
| 91    | D Schematic                                                                      | <u>F</u> ile name:                       |
|       | V Verilog Module                                                                 | tb                                       |
| ~     | W Verilog Test Fixture                                                           |                                          |
|       | W. VHDL Module                                                                   | Logation.                                |
|       | VHDL Library                                                                     | I:\xilinx_tst\cnt_for_sim                |
|       | While Fackage                                                                    |                                          |
|       | 🗭 Embedded Processor                                                             |                                          |
|       |                                                                                  |                                          |
|       |                                                                                  |                                          |
| Conse |                                                                                  | Add to project                           |
|       |                                                                                  |                                          |
|       | More Info                                                                        | Next > Cancel                            |
|       |                                                                                  |                                          |

| 15E I | SE  | Project               | Naviga           | ator   | ( <b>II.</b> 63c) - | I:\x   | cilinx_  | tst   | cnt_for_s      | in\cnt_fo      | or_s | in.xi | .se - [ |
|-------|-----|-----------------------|------------------|--------|---------------------|--------|----------|-------|----------------|----------------|------|-------|---------|
| E     | ile | <u>E</u> dit <u>V</u> | iew P <u>r</u> o | ject   | Source Pr           | cess   | Tools    | Windo | ow Layout      | Help           |      |       |         |
| :     | B   | 00                    |                  | D I    | 2× 5                | (24    | » : 🌶    | P     | 8 18 1 2       | 1 🔁 : 🔁        | Ξ    | •     | 1 JA 18 |
| Desi  | gn  |                       |                  |        | ++□₽>               | < ₫≣   | 9        | 11    | Project N      | ame:           |      |       |         |
| TH    | Vie | ew : 💽 🔯 I i          | nplementa        | tio:O  | 🕅 Simulati          | o: 📷   | 10       | 11    | Target De      | vices:         |      |       |         |
| E     | Hie | erarchy               |                  |        |                     |        | 11       | 11    | Tool vers      | ions:          |      |       |         |
| Co l  | ļ   | 🔄 cnt_fo              | r_sim            |        |                     | =      | 12       | 11    | Descripti      | on:            |      |       |         |
| a     | ġ.  | 🛄 xc3s70              | 0a-4fg484        |        |                     | 1      | 14       | ii    | Dependenc      | ies:           |      |       |         |
| 00    | _   |                       | ent_for_a        | 11 (cn | t_for_a···          | H      | 15       | 11    |                |                |      |       |         |
|       | 15  | New Sou               | urce Vi:         | zard   |                     |        |          |       |                |                |      |       | ×       |
| 671   |     | Associat              | te Sourc         | e      |                     |        |          |       |                |                |      |       |         |
|       |     | Selec                 | t a sourc        | e with | which to as         | sociat | e the ne | w sou | rce.           |                |      |       |         |
|       | _   | 2                     |                  |        |                     |        |          |       |                |                |      |       |         |
|       |     | cnt_for_al            | 11               |        |                     |        |          |       |                |                |      |       |         |
|       |     |                       |                  |        |                     |        |          |       |                |                |      |       |         |
|       | L   |                       |                  |        |                     |        |          |       |                |                |      |       |         |
| BY    |     |                       |                  |        |                     |        |          |       |                |                |      |       |         |
| 14    |     |                       |                  |        |                     |        |          |       |                |                |      |       |         |
| ×4    |     |                       |                  |        |                     |        |          |       |                |                |      |       |         |
| 92    |     |                       |                  |        |                     |        |          |       |                |                |      |       |         |
| -     |     |                       |                  |        |                     |        |          |       |                |                |      |       |         |
|       |     |                       |                  |        |                     |        |          |       |                |                |      |       |         |
|       |     |                       |                  |        |                     |        |          |       |                |                |      |       |         |
|       |     |                       |                  |        |                     |        |          |       |                |                |      |       |         |
|       |     |                       |                  |        |                     |        |          |       |                |                |      |       |         |
| ISE   |     |                       |                  |        |                     |        |          |       |                |                |      |       |         |
|       |     |                       |                  |        |                     |        |          |       |                |                |      |       |         |
| Cons  | ¢   |                       |                  |        |                     |        |          |       |                |                |      |       |         |
|       |     |                       | - 10             |        |                     |        |          |       |                | 242            | - 24 | 20    |         |
|       |     | More Info             |                  |        |                     |        |          |       | < <u>B</u> ack | <u>N</u> ext > |      | Can   | cel     |

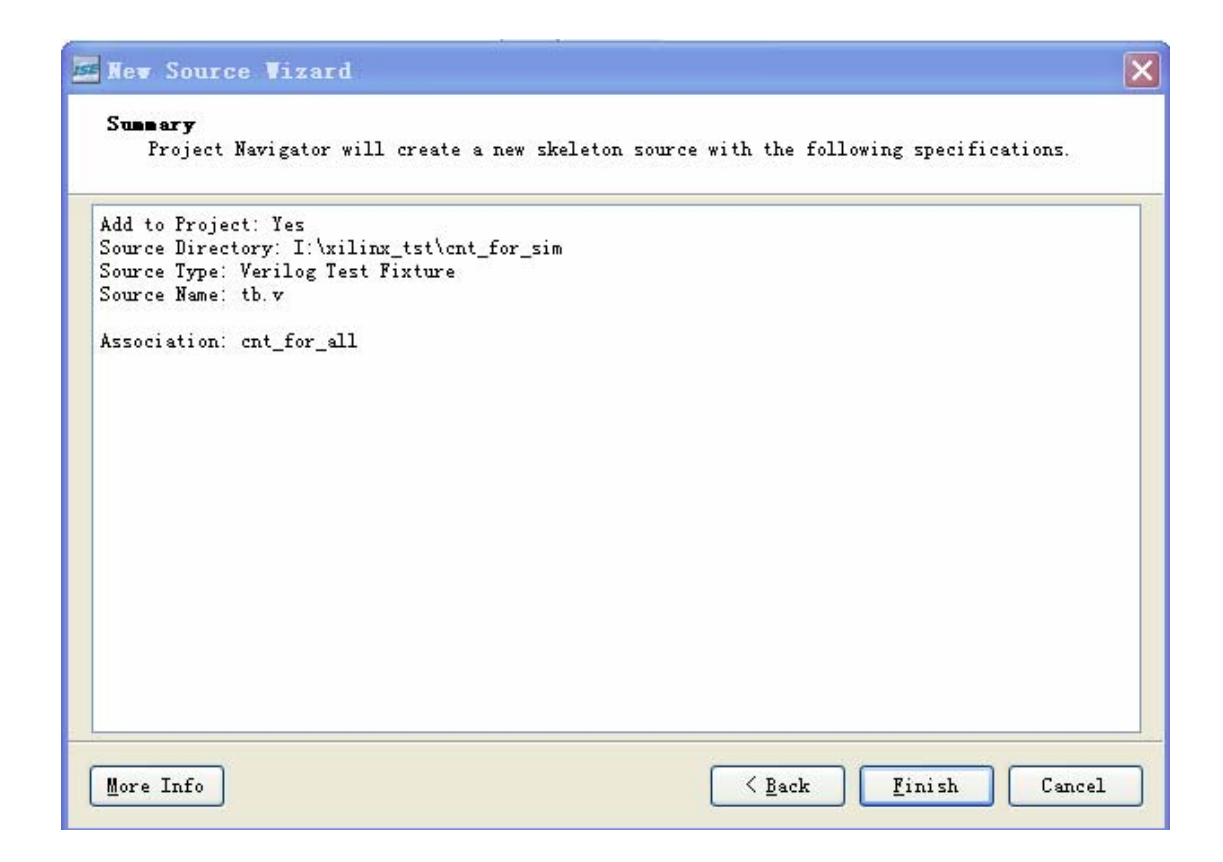

**第六步: 完善 tb.v 文件:** 操作如下图:

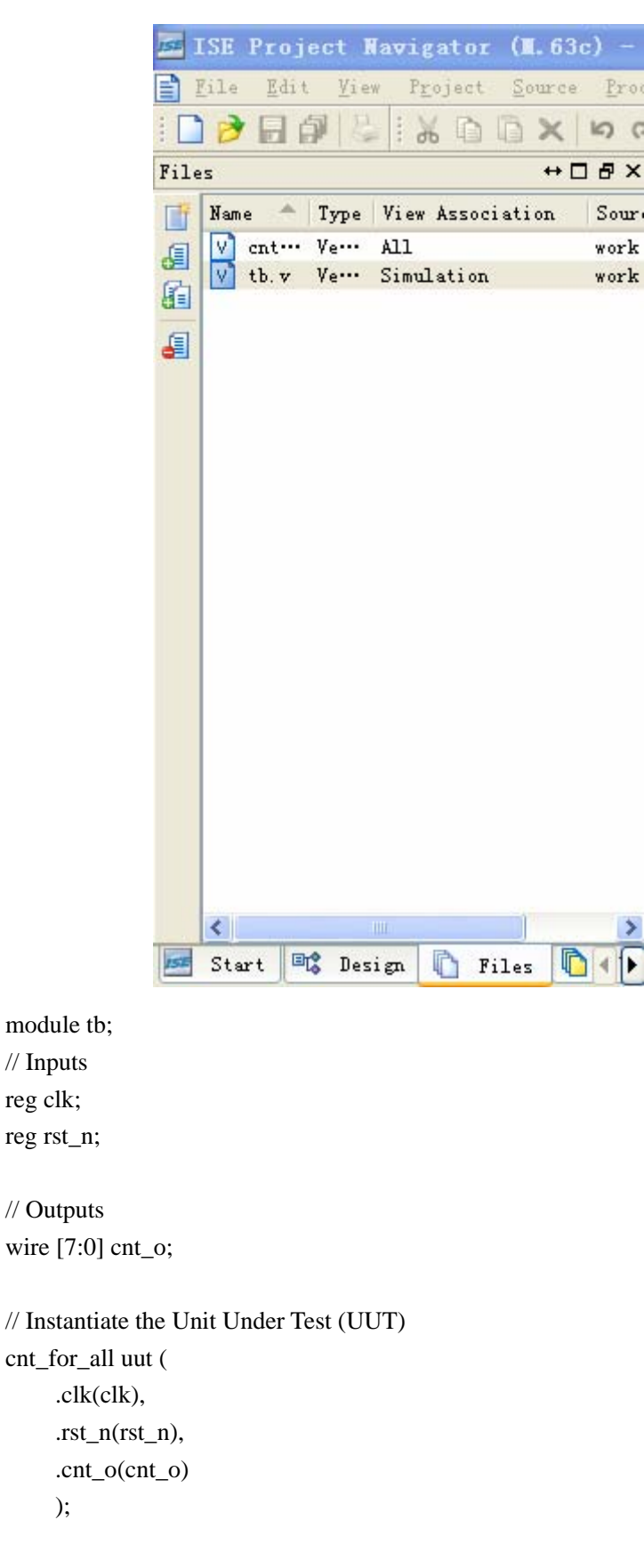

initial begin // Initialize Inputs clk = 0; rst\_n = 0; // Wait 100 ns for global reset to finish #100; // Add stimulus here rst\_n = 1'b1; end always #10 clk = ~clk; endmodule

#### 第七步:编译行为仿真库:

双击 Compile HDL Simulation Library,操作如下图。

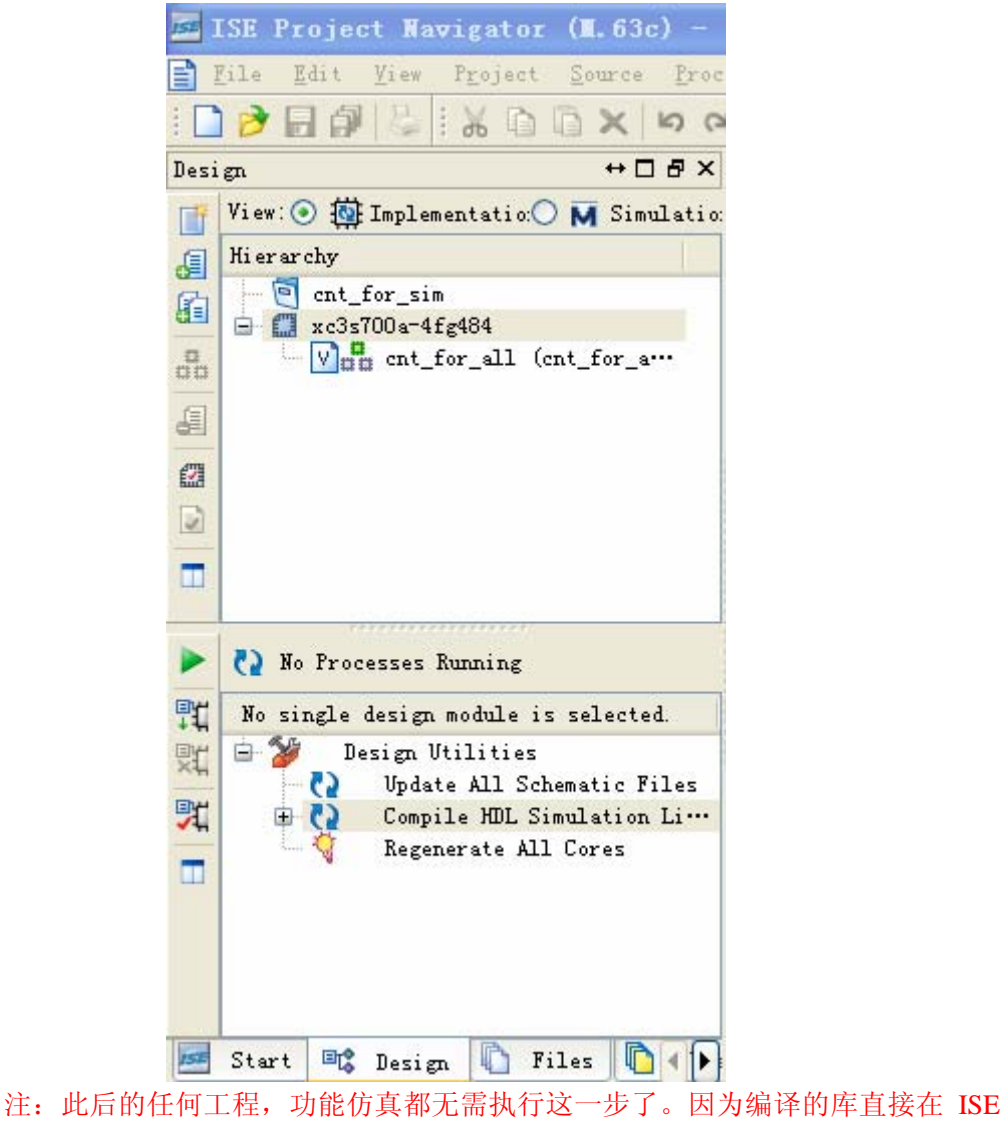

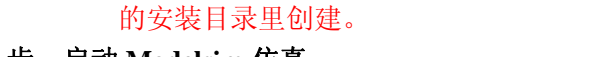

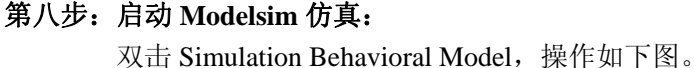

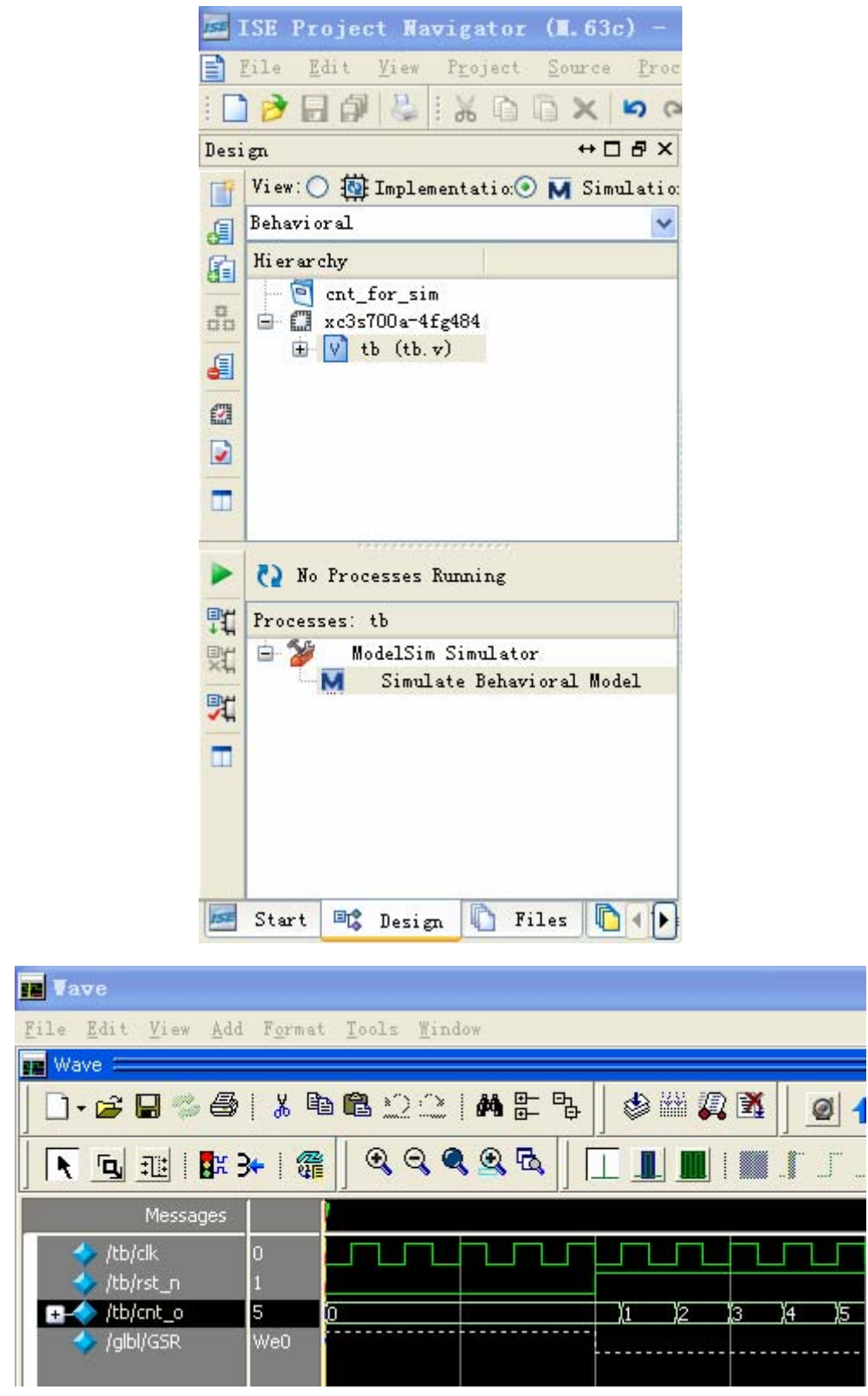

**注意**:在 ISE 中调用 Modelsim,需要设置其集成的第三方工具路径。详细操作如下: Edit->Preferences,操作如下图:

| 🎫 ISE Project Navigato                                                                                                    | r (M.63c) - I:\xilinx_tst\cnt_for_sim\cnt_for_sim.xise - [tb.v]                                                                                                    |                                                                |
|----------------------------------------------------------------------------------------------------|----------------------------------------------------------------------------------------------------|----------------------------------------------------------------|
| 📄 Lile Ldit View Projec                                                                                                    | : Source Process Tools Mindow Layout Help                                                                                                    |                                                                |
| 🚾 Preferences - Integr                                                                                                    | ated Tools Options                                                                                                    | ×                                                              |
| Category<br>Console<br>HTML Browser<br>ISE General<br>Design Goals & Strate<br>HTML Browser<br>Integrated Tools<br>Process Completion Ne<br>ISE Text Editor<br>Language Templates<br>RTL/Technology Viewers<br>Object Colors<br>User Color Rules<br>Schematic Editor<br>Colors<br>Device Families<br>Layout<br>Printing<br>Sheet Sizes<br>Symbol Editor<br>Check<br>Colors<br>Timing Analyzer<br>WebTalk<br>XilinxNotify<br>Proxy Settings | Set the paths for the integrated tools you have installed.  Model Tech Simulator:  E:\eTool\modeltech_6.5\win32\modelsim.exe Symplify:  Symplify Fro:  Prgcision:  PlanAhead: P:\eTool\Xilinx\12.2\ISE_DS\PlanAhead\bin | Default<br>Default<br>Default<br>Default<br>Default<br>Default |
|                                                                                                    |                                                                                                    | ibra uerb                                                      |